#### **BAB III**

# **METODELOGI PENELITIAN**

#### 3.1 Metedologi Penelitian

Metodelogi penelitian yang digunakan penulis pada penelitian dapat dilihat pada alur penelitian. Alur penelitian ini digambar sesuai tahapan yang dilakuka saat penelitian ini berlangsung dari awal penelitian hingga selesainya penelitian. Berikut merupakan beberapa tahapan pada gambar 3.1

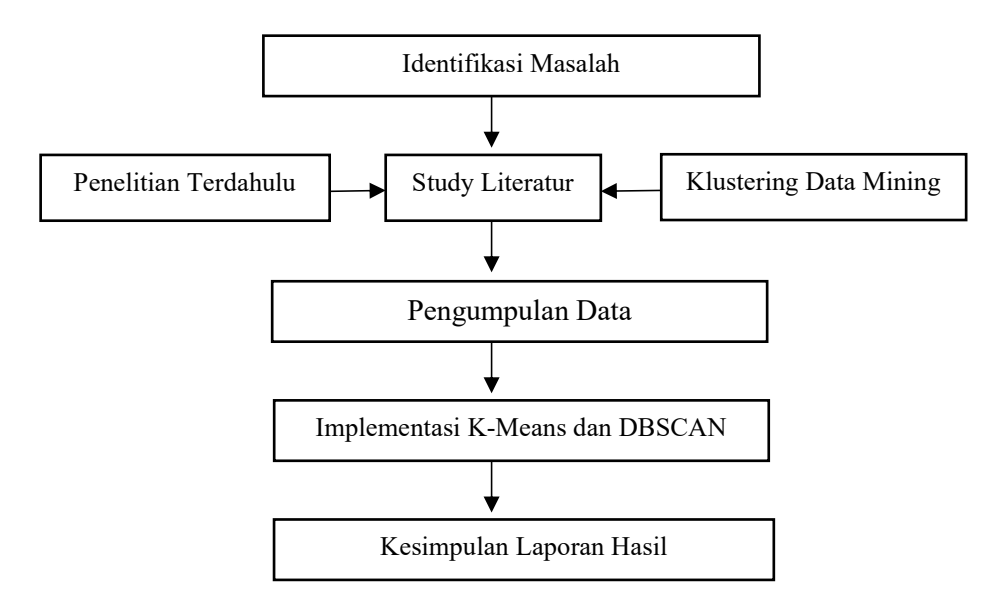

Gambar 3.1 Alur Penelitian

## 3.2 Kerangka Penelitian

Data yang digunakan merupakan data yang dimiliki oleh grouplens.org yang dikumpulkan oleh Proyek Penelitian GroupLens di Universitas Minnesota. Kumpulan data ini terdiri dari 100.000 (peringkat 1-5) dari 943 pengguna di 1682 film, dimana setiap pengguna telah menilai setidaknya 20 film. Data yang digunakan telah dibersihkan dari pengguna yang tidak memiliki demograpi yang

lengkap dan pengguna yang miliki peringkat kurang dari 20 film. Baik Universitas Minnesota maupun peneliti mana pun yang terlibat dapat menjamin kebenaran data kesesuaiannya untuk tujuan tertentu, atau keabsahan hasil berdasarkan penggunaan kumpulan data. penelitian dimulai dengan melakukan pengunduhan data pada link <u>https://grouplens.org/datasets/movielens/100k/</u> setelah data didapatkan, tahap selanjutnya yakni menganalisa data dengan melihat, memperbaiki ataupun mentransformasi data atau dapat di sebut *preprocessing data.* setelah dilakukan *preprocessing data* selanjutnya dapat memasukan data tersebut kedalam algoritma K-Means dan DBSCAN untuk menentukan rekomendasi film kepada penonton. Adapun kerangka penelitian yang dilakukan dapat dilihat pada gambar 3.2

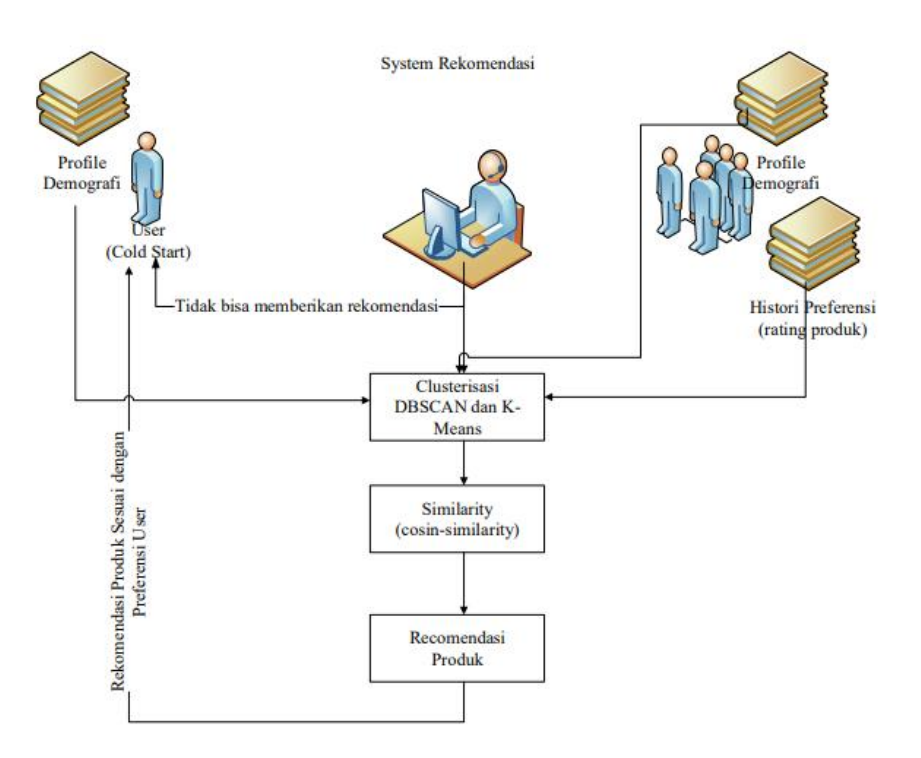

Gambar 3.2 Kerangka Penelitian

#### 3.3 Analisis Pengolahan Data

Data yang digunakan pada penelitiam ini dapat diunduh pada link <u>https://grouplens.org/datasets/movielens/100k/</u>. Setelah di unduh, kita dapat melakukan preprocessing data seperti yang dapat kita lihat pada tabel 3.1 dan tabel 3.2

|    | A  | В   | С      | D            | Е      | F      | G      | н      | 1      | J      | К      | L      | м      | N       |   |
|----|----|-----|--------|--------------|--------|--------|--------|--------|--------|--------|--------|--------|--------|---------|---|
| 1  | id | age | gender | occupation   | movie1 | movie2 | movie3 | movie4 | movie5 | movie6 | movie7 | movie8 | movie9 | movie10 | 1 |
| 2  | 1  | 24  | M      | technician   | 5      | 3      | 4      | 3      | 3      | 5      | 4      | 1      | 5      | 3       |   |
| 3  | 2  | 53  | F      | other        | 4      | 0      | 0      | 0      | 0      | 0      | 0      | 0      | 0      | 2       |   |
| 4  | 3  | 23  | M      | writer       | 0      | 0      | 0      | 0      | 0      | 0      | 0      | 0      | 0      | 0       |   |
| 5  | 4  | 24  | M      | technician   | 0      | 0      | 0      | 0      | 0      | 0      | 0      | 0      | 0      | 0       |   |
| 6  | 5  | 33  | F      | other        | 4      | 3      | 0      | 0      | 0      | 0      | 0      | 0      | 0      | 0       |   |
| 7  | 6  | 42  | M      | executive    | 4      | 0      | 0      | 0      | 0      | 0      | 2      | 4      | 4      | 0       |   |
| 8  | 7  | 57  | М      | administrato | 0      | 0      | 0      | 5      | 0      | 0      | 5      | 5      | 5      | 4       |   |
| 9  | 8  | 36  | М      | administrato | 0      | 0      | 0      | 0      | 0      | 0      | 3      | 0      | 0      | 0       |   |
| 10 | 9  | 29  | М      | student      | 0      | 0      | 0      | 0      | 0      | 5      | 4      | 0      | 0      | 0       |   |
| 11 | 10 | 53  | М      | lawyer       | 4      | 0      | 0      | 4      | 0      | 0      | 4      | 0      | 4      | 0       |   |
| 12 | 11 | 39  | F      | other        | 2      | 5      | 5      | 5      | 5      | 5      | 3      | 4      | 5      | 1       |   |
| 13 | 12 | 28  | F      | other        | 1      | 4      | 4      | 3      | 4      | 3      | 2      | 4      | 1      | 4       |   |
| 14 | 13 | 47  | M      | educator     | 3      | 5      | 4      | 2      | 1      | 2      | 2      | 3      | 4      | 0       |   |
| 15 | 14 | 45  | M      | scientist    | 2      | 5      | 4      | 5      | 5      | 4      | 4      | 5      | 3      | 0       |   |
| 16 | 15 | 49  | F      | educator     | 4      | 4      | 3      | 3      | 5      | 4      | 5      | 4      | 5      | 0       |   |
| 17 | 16 | 21  | М      | entertainme  | 4      | 3      | 2      | 5      | 4      | 4      | 3      | 4      | 3      | 0       |   |
| 10 | 17 | 20  |        |              | 2      | 4      | 2      | 1      | 4      | 4      | 4      | 1      | 4      | 0       |   |

Tabel 3.1 Data sebelum *preprocessing* 

Tabel 3.2 Data setelah *preprocessing* 

|    | А  | В   | С      | D          | E      | F      | G      | Н      | 1      | J      | K      | L      | M      | N       |
|----|----|-----|--------|------------|--------|--------|--------|--------|--------|--------|--------|--------|--------|---------|
| 1  | id | age | gender | occupation | movie1 | movie2 | movie3 | movie4 | movie5 | movie6 | movie7 | movie8 | movie9 | movie10 |
| 2  | 1  | 24  | 2      | 20         | 5      | 3      | 4      | 3      | 3      | 5      | 4      | 1      | 5      | 3       |
| 3  | 2  | 53  | 1      | 14         | 4      | 0      | 0      | 0      | 0      | 0      | 0      | 0      | 0      | 2       |
| 4  | 3  | 23  | 2      | 21         | 0      | 0      | 0      | 0      | 0      | 0      | 0      | 0      | 0      | 0       |
| 5  | 4  | 24  | 2      | 20         | 0      | 0      | 0      | 0      | 0      | 0      | 0      | 0      | 0      | 0       |
| 6  | 5  | 33  | 1      | 14         | 4      | 3      | 0      | 0      | 0      | 0      | 0      | 0      | 0      | 0       |
| 7  | 6  | 42  | 2      | 7          | 4      | 0      | 0      | 0      | 0      | 0      | 2      | 4      | 4      | 0       |
| 8  | 7  | 57  | 2      | 1          | 0      | 0      | 0      | 5      | 0      | 0      | 5      | 5      | 5      | 4       |
| 9  | 8  | 36  | 2      | 1          | 0      | 0      | 0      | 0      | 0      | 0      | 3      | 0      | 0      | 0       |
| 10 | 9  | 29  | 2      | 19         | 0      | 0      | 0      | 0      | 0      | 5      | 4      | 0      | 0      | 0       |
| 11 | 10 | 53  | 2      | 10         | 4      | 0      | 0      | 4      | 0      | 0      | 4      | 0      | 4      | 0       |
| 12 | 11 | 39  | 1      | 14         | 2      | 5      | 5      | 5      | 5      | 5      | 3      | 4      | 5      | 1       |
| 13 | 12 | 28  | 1      | 14         | 1      | 4      | 4      | 3      | 4      | 3      | 2      | 4      | 1      | 4       |
| 14 | 13 | 47  | 2      | 4          | 3      | 5      | 4      | 2      | 1      | 2      | 2      | 3      | 4      | 0       |
| 15 | 14 | 45  | 2      | 18         | 2      | 5      | 4      | 5      | 5      | 4      | 4      | 5      | 3      | 0       |
| 16 | 15 | 49  | 1      | 4          | 4      | 4      | 3      | 3      | 5      | 4      | 5      | 4      | 5      | 0       |
| 17 | 16 | 21  | 2      | 6          | 4      | 3      | 2      | 5      | 4      | 4      | 3      | 4      | 3      | 0       |
| 10 | 17 | 20  | ·      | 15         | 2      | 4      | 2      | 1      | ٨      | 4      | 4      | 1      | 4      | 0       |

Pada tabel 3.3, tabel 3.4 dan tabel 3.5 merupakan penjabaran mengenai transformasi data yang berawal merupakan data berbentuk teks menjadi data dengan menggunakan angka.

| Notasi angka |
|--------------|
| 1            |
| 2            |
| 3            |
| 4            |
| 5            |
| 6            |
| 7            |
| 8            |
| 9            |
| 10           |
| 11           |
| 12           |
| 13           |
| 14           |
| 15           |
| 16           |
| 17           |
| 18           |
| 19           |
| 20           |
| 21           |
|              |

Tabel 3.3 Transformasi data pekerjaan penonton

| Jenis kelamin | Notasi angka |
|---------------|--------------|
| Female        | 1            |
| Male          | 2            |

Tabel 3.4 Tranformasi data jenis kelamin penonton

Tabel 3.5 Tranformasi data judul film

| Judul film | Notasi angka |
|------------|--------------|
| Toy story  | Movie 1      |
| Golden eye | Movie 2      |
| Four rooms | Movie 3      |
| Get shorty | Movie 4      |
| Copy cat   | Movie 5      |
| Dst        |              |

Setelah semua data telah dilakukan proses pre-processing data, maka kita dapat langsung memasukannya kedalam rapid miner untuk dapat menggali informasi penyebaran data dengan menggunakan algoritma ke-means dan juga DBSCAN.

## 3.4 Rapid Miner

Selanjutnya data yang telah dilakukan transformasi data, data tersebut dapat di proses menggunakan *platform* rapid miner. Pada penelitian ini, penulis menggunakan rapid miner 9.10.

## 3.4.1 Pengaplikasian K-means pada rapid minner

Berikut merupakan proses *clustering* menggunakan k-means yang dapat dilihat pada gambar 3.3 yang merupakan gambar import data yang ada pada rapid miner

|   | id o - | age ¢ •<br>integer | gender 🔹 👻 | occupation • •<br>integer | movie1 | movie2 • • | movie3 © • | movie4<br>integer |
|---|--------|--------------------|------------|---------------------------|--------|------------|------------|-------------------|
| ľ | 1      | 24                 | 2          | 20                        | 5      | 3          | 4          | 3                 |
|   | 2      | 53                 | 1          | 14                        | 4      | 0          | 0          | 0                 |
|   | 3      | 23                 | 2          | 21                        | 0      | 0          | 0          | 0                 |
|   | 4      | 24                 | 2          | 20                        | 0      | 0          | 0          | 0                 |
|   | 5      | 33                 | 1          | 14                        | 4      | 3          | 0          | 0                 |
|   | 6      | 42                 | 2          | 7                         | 4      | 0          | 0          | 0                 |
|   | 7      | 57                 | 2          | 1                         | 0      | 0          | 0          | 5                 |
|   | 8      | 36                 | 2          | 1                         | 0      | 0          | 0          | 0                 |
|   | 9      | 29                 | 2          | 19                        | 0      | 0          | 0          | 0                 |
|   | 10     | 53                 | 2          | 10                        | 4      | 0          | 0          | 4                 |
|   | 11     | 39                 | 1          | 14                        | 2      | 5          | 5          | 5                 |
|   | 12     | 28                 | 1          | 14                        | 1      | 4          | 4          | 3                 |
|   | 13     | 47                 | 2          | 4                         | 3      | 5          | 4          | 2                 |
|   | 14     | 45                 | 2          | 18                        | 2      | 5          | 4          | 5                 |
|   | 15     | 49                 | 1          | 4                         | 4      | 4          | 3          | 3                 |
|   | 16     | 21                 | 2          | 6                         | 4      | 3          | 2          | 5                 |
|   | 17     | 30                 | 2          | 15                        | 3      | 4          | 3          | 1                 |
|   | 18     | 35                 | 1          | 14                        | 5      | 5          | 3          | 4                 |

Gambar 3.3 Import data ke dalam rapid miner

Setelah dilakukan pengimportan data, kita dapat mulai untuk proses data mining dalam rapid miner dengan cara import data kedalam halaman proses yang dapat dilihat pada gambar 3.4

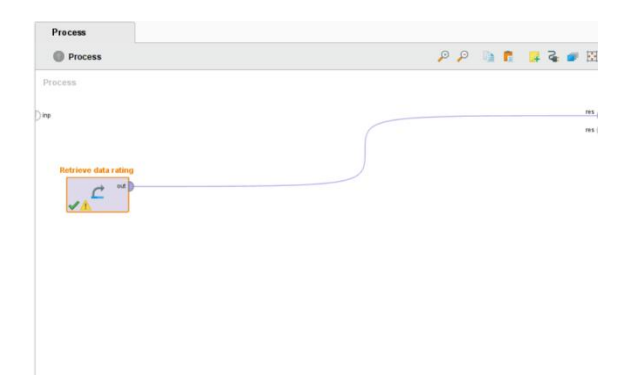

Gambar 3.4 Import data ke halaman proses

Pada gambar 3.5 kita dapat melihat data yang kita import dengan tombol play yang ada pada pojok kanan atas untuk melihat statistic data yang telah kita import.

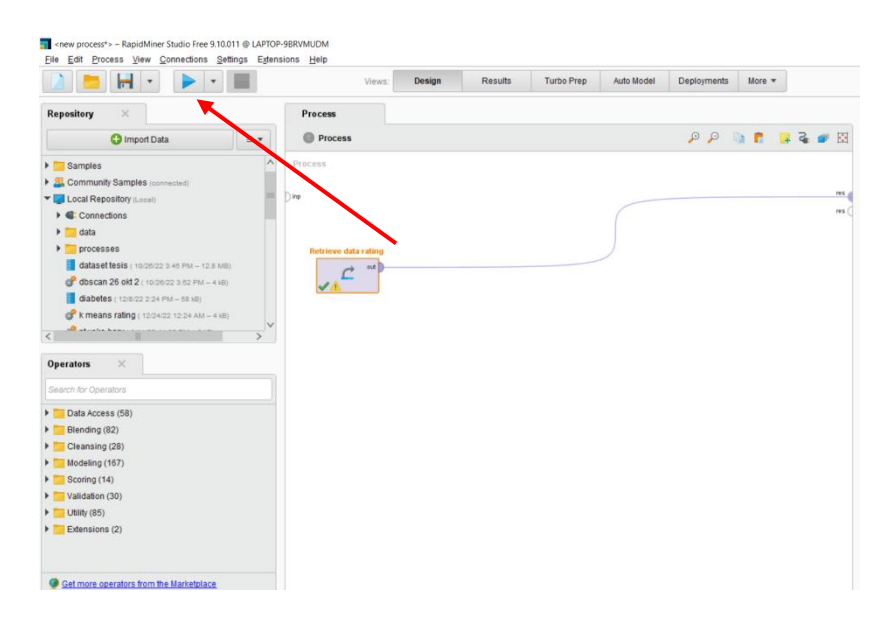

Gambar 3.5 Tombol play untuk melihat data yang telah di import

| Result History | ExampleSet (R | etrieve data rating) $	imes$ |         |                      |               |                     |                       |        |
|----------------|---------------|------------------------------|---------|----------------------|---------------|---------------------|-----------------------|--------|
| 1              | Name          | - Type                       | Missing | Statistics           | Filter (1,686 | / 1,686 attributes) | Search for Attributes | 7.4    |
| Data           |               |                              |         | Den visualizations   | 175 2.00      |                     |                       | 1      |
| Statistics     | occupation    | Integer                      | 0       | Den visualizations   | Min<br>1      | Max<br>21           | Average<br>11.834     | ¢      |
| Visualizations | novie1        | Integer                      | 0       |                      | Min<br>0      | 5<br>5              | Average<br>2.331      | N D    |
| Annotations    | ▲ movie2      | Integer                      | 0       | Coen visualizations  | 0<br>0        | Max<br>5            | Average<br>1.356      | 1      |
|                | ▲ movie3      | Integer                      | 0       | Copen visualizations | 0<br>0        | Max<br>5            | Average<br>1.082      | 5<br>1 |
|                |               |                              |         | 500<br>400           |               |                     |                       | ,      |

Gambar 3.6 Statistik data

Dengan melihat *statistic* pada gambar 3.6, kita dapat melihat data mana saja yang memiliki kekosongan data (*missing data*) agar dapat dilakukan proses *replace missing value* atau langsung dapat masuk kedalam algoritma k-means. Setelah melihat data satu persatu, penulis tidak menemukan adanya kekosongan data. Sehingga, kita dapat secara langsung memasukan algoritma k-means ke dalam data rating tersebut. Dalam menentukan k optimal pada penelitian ini, penulis menggunakan Davies Bouldin index untuk menentukan nilai K mana yang paling optimal yang merupakan sebuah metode untuk memvalidasi cluster eveluasi kuantitatif dari hasil *clustering*. Adapun pemilihan nilai yang digunakanan adalah nilai yang digunakan, maka semakin baik juga performa cluster yang didapatkan yang dapat dilihat pada gambar 3.7

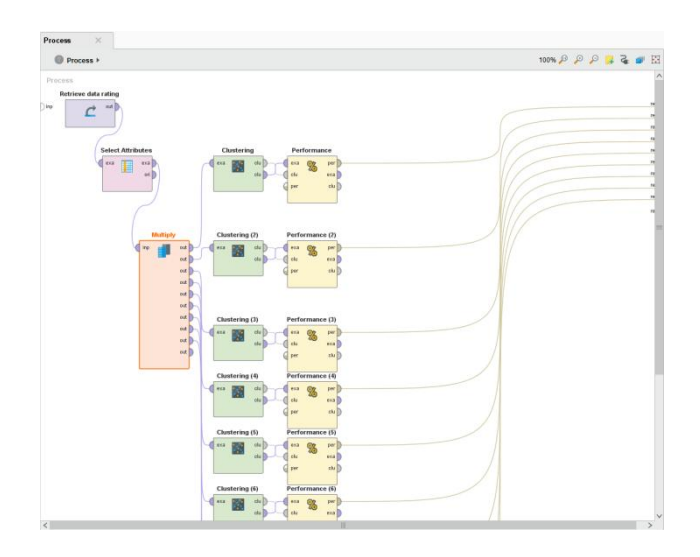

Gambar 3.7 Proses percobaan mencari nilai K optimal

Setelah dilakukan percobaan nilai K, maka di dapati nilai uji DBI yang

dapat dilihat pada tabel 3.7

| Jumlah Cluster | Nilai DBI K-Means |
|----------------|-------------------|
| 2              | -2.980            |
| 3              | -3.402            |
| 4              | -3.528            |
| 5              | -3.670            |
| 6              | -3.673            |
| 7              | -3.712            |
| 8              | -4.071            |
| 9              | -3.806            |
| 10             | -3.731            |
| 11             | -4.206            |
| 12             | -3.677            |
| 13             | -3.563            |
| 14             | -3.366            |
| 15             | -3.346            |
| 16             | -3.237            |
| 17             | -3.795            |
| 18             | -3.376            |
| 19             | -3.330            |
| 20             | -3.190            |
| 21             | -3.693            |
| 22             | -3.151            |
| 23             | -3.172            |

| 24 | -2.976 |
|----|--------|
| 25 | -3.537 |
| 26 | -2.999 |
| 27 | -3.224 |
| 28 | -3.299 |
| 29 | -3.145 |
| 30 | -3.093 |
| 31 | -3.393 |
| 32 | -3.046 |
| 33 | -3.095 |
| 34 | -3.029 |
| 35 | -3.304 |

Dengan melihat nilai DBI yang terus naik kembali, maka proses percobaan berhenti pada nilai 35 dengan K optimal sebesar 2 *clustering*. Setelah mendapatkan nilai K-optimal, maka proses clustering dapat diimplementasikan seperti pada gambar 3.8

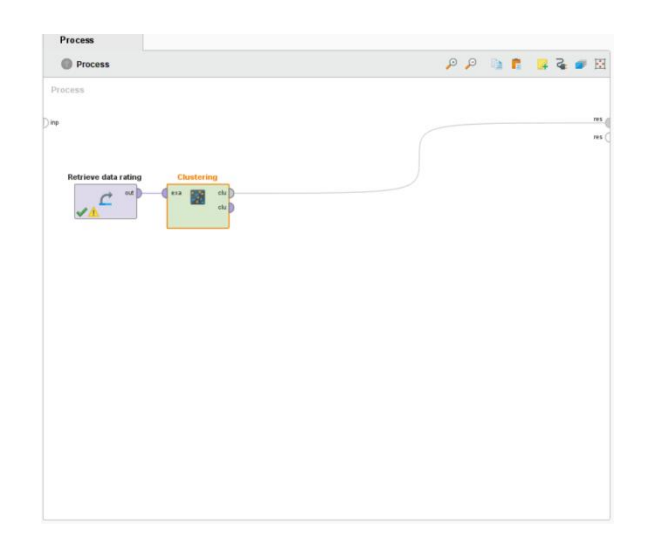

Gambar 3.8 Konfigurasi rapid miner menggunakan algoritma K-Means

# 3.4.2 Pengaplikasian DBSCAN Pada Rapid Minner

DBSCAN merupakan algoritma yang di rancang untuk menemukan jumlah *cluster* dan juga *noise* yang ada pada data. Sama halnya dengan pencarian K optimal pada *clustering* K-means, pemilihan nilai eps dibutuhkan pemilihan yang tepat agar bentuk *clustering* yang di dapatkan berjalan dengan optimal. Pada penelitian kali ini, penulis menggunakan *Euclidean distance* untuk menemukan nilai epsilon. Proses perhitungan nilai eps terbaik meggunakan algoritma K-NN.

Dalam proses penggunaan algoritma K-NN dibutuhkan data latih dan data testing. Pada proses penelitian ini, data dibagi menjadi 70:30. Dimana, 70% dari keseluruhan data merupakan data latih dan 30% merupakan data testing. Data set tersebut dapat dilihat pada tabel 3.8 dibawah ini.

 A
 B
 C
 D
 E
 F
 G
 H
 I
 J
 K
 L
 M
 N
 O
 P
 Q
 R

 1
 Id
 see
 Id
 see
 Id
 see
 Id
 see
 Id
 see
 Id
 see
 Id
 see
 Id
 see
 Id
 see
 Id
 see
 Id
 see
 Id
 see
 Id
 see
 Id
 see
 Id
 see
 Id
 see
 Id
 see
 Id
 see
 Id
 see
 Id
 see
 Id
 see
 Id
 see
 Id
 see
 Id
 see
 Id
 see
 Id
 see
 Id
 see
 Id
 see
 Id
 see
 Id
 see
 Id
 see
 Id
 see
 Id
 see
 Id
 see
 Id
 see
 Id
 see
 Id
 see
 Id
 see
 Id
 see
 Id
 see
 Id<

Tabel 3.8 dataset split data algoritma K-NN

Setelah itu kita dapat pilih pada *toolbar* menu *mechine learning* K-nearest neighbors untuk mengimplementasikan K-NN pada penelitian ini yang ditunjukan pada gambar 3.9

| ew            | View 💦                       | Book1                 | - Excel (Prod<br>Ø Tell me w | duct Activa<br>hat you wa                                                                            | tion Failed)<br>nt to do                                                                                  |                                                               |                       |            |                     |                       |
|---------------|------------------------------|-----------------------|------------------------------|----------------------------------------------------------------------------------------------------|----------------------------------------------------------------------------------------------------|---------------------------------------------------------------|-----------------------|------------|---------------------|-----------------------|
| Visual<br>dat | izing Analyzin<br>a * data * | ng Modeling<br>data * | Clustering<br>data *         | Machine<br>learning •                                                                                | Test a hypothesis *                                                                                       | +<br>Advanced<br>features *                                   | <b>⊼</b> ¶            | X<br>Tools | 3D<br>XLSTAT-3DPlot | LG<br>XLSTAT-<br>LG + |
| Disc          | over, explain a              | ind predict           |                              | Knn K Ne                                                                                             | sification and i                                                                                          | regression ti<br>o <b>rs</b>                                  | rees                  |            | XLSTAT-3DPlot       | XLSTAT-LG             |
| H I J         |                              |                       | J                            | nB     Naiv       SM     One       SM     Supp       ▲     Class       ▲     Extra       ✓     Assoc | e Bayes classif<br>class Support<br>port Vector Ma<br>sification and i<br>eme Gradient B<br>ciation rules | ier<br>Vector Mac<br>Ichine (SVM<br>regression ri<br>Boosting | hine<br>)<br>andom fo | orests     | Р                   | Q                     |
|               |                              |                       |                              | \land Moc                                                                                            | el performanc                                                                                             | e indicators                                                  |                       |            |                     |                       |

Gambar 3.9 proses pemilihan algoritma K-NN pada XLSTAT

Selanjutnya, kita dapa mengklik algoritma K-NN dan menginput data latih kedalam box data latih yang ditunjukan pada gambar 3.10

| General Options Prediction Missing da                                 | ata   Outputs                                                                                                    |     |
|-----------------------------------------------------------------------|----------------------------------------------------------------------------------------------------|-----|
| Learning set:<br>Y / Quantitative variable:                           | <ul> <li>              € Range:  ata'l\$A\$2:\$F\$75          </li> <li>C Sheet         </li> <li>C Workbook         </li> <li>             √ Variable labels         </li> </ul> | 5 _ |
| X: / Explanatory variables  Quantitative:  Qualitative:  Qualitative: | ☐ Weights                                                                                                    | _   |
| Ü 🖉 🗣 Ø                                                               | OK Cancel He                                                                                                    | lp  |

Gambar 3.10 Input data latih pada K-NN

Setelah memasukan data latih kita dapat memasukan memilih secara manual ataupun memodifikasi kedekatan jarak antar tetangga, dimana peneliti menggunakan *Euclidean distance* dalam menghitung jarak antar tetangga

| General Ne | eighbors           |                          |
|------------|--------------------|--------------------------|
| Model:     |                    | Ties handling:           |
| Metric     | C Kernel           | C Random breaker         |
| Distance:  | Euclidean distance | ✓ Smallest index         |
| ☐ Weighted | vote:              | ☐ Observations to track: |
| Inverse sq | uared distance     | - G All                  |
|            |                    | 🕻 User defined:          |
|            |                    |                          |
|            |                    | Ectimator: Moan          |

Gambar 3.11 penggunaan Euclidean distance pada algoritma K-NN

Dan terkahir, kita dapat memausukan *data testing* kedalam menu prediction yang ditunjukan pada gambar 3.12

| K Nearest Neighbors                     |         |       |          |
|-----------------------------------------|---------|-------|----------|
| General Options Prediction Missing data | Outputs |       |          |
| rediction set:                          |         |       |          |
| Quantitative variables:                 |         |       |          |
| 'RapidMiner Data'!\$E\$2:\$F\$190       |         |       |          |
| Qualitative variables:                  |         |       |          |
| -                                       |         |       |          |
| C Observation labels:                   |         |       |          |
|                                         |         |       |          |
|                                         |         |       |          |
| Variable labels                         |         |       |          |
|                                         |         |       |          |
|                                         |         |       | 102      |
| 1 / I / I                               | OV      | Canad | 1 feeler |

Gambar 3.12 penginputan data testing kedalam menu prediction

Pada gambar 3.13 merupakan plot hasil dari perhitungan tetangga dimana nilai 0.7 merupakan nilai yang dapat menjadi nilai Eps pada algoritma DBSCAN

| F   | le Home Insert Page Layout Formulas Data Review View Format 💡 Te | II me what y                | ou want to d                 | do                                 |                      |                   |                        |                   |                  |           |            |              |                      |                                             | A 8.9              | Share  |
|-----|------------------------------------------------------------------|-----------------------------|------------------------------|------------------------------------|----------------------|-------------------|------------------------|-------------------|------------------|-----------|------------|--------------|----------------------|---------------------------------------------|--------------------|--------|
| Pas | $ \begin{array}{c c c c c c c c c c c c c c c c c c c $          | eneral<br>- % +  <br>Number | * 00 *00 Fo                  | onditional F                       | format as<br>Table * | lormal<br>leutral | Bad<br>Calci<br>Styles | ulation           | Good<br>Check Ce | ell<br>H  | Insert De  | elete Format | ∑ AutoSu<br>↓ Fill ~ | m ~ A<br>Z T<br>Sort &<br>Filter<br>Editing | Find &<br>Select * | ~      |
| ВК  | 407341 - : X 🗸 🏂                                                 |                             |                              |                                    |                      |                   |                        |                   |                  |           |            |              |                      |                                             |                    | ^      |
|     | A                                                                | в                           | с                            | D                                  | E                    | F                 | G                      | н                 | 1.11             | 1         | к          | ι            | м                    | N                                           | 0                  |        |
| 21  | Variable                                                         | Observati<br>ons            | Obs. with<br>missing<br>data | Obs.<br>without<br>missing<br>data | Minimum              | Maximum           | Mean                   | Std.<br>deviation |                  |           |            |              |                      |                                             |                    |        |
| 22  | age                                                              | 754                         | 0                            | 754                                | 7.000                | 73.000            | 34.268                 | 12.286            |                  |           |            |              |                      |                                             |                    |        |
| 23  | 25                                                               | 39                          |                              |                                    | 138                  | 46                |                        |                   |                  |           |            |              |                      |                                             |                    |        |
| 24  | 26                                                               | 49                          |                              |                                    | 139                  | 20                |                        |                   |                  |           |            |              |                      |                                             |                    |        |
| 25  | Summary statistics (Quantitative data / Prediction):             | 40                          |                              |                                    | 140                  | 30                |                        |                   |                  |           |            |              |                      |                                             |                    |        |
| 26  | 28                                                               | 32                          | ODS. WITH                    | ODS.                               | 142                  | 13                |                        | 0.1               |                  |           |            |              |                      |                                             |                    |        |
| 27  | Variable                                                         | ons                         | missing                      | without                            | Minimum              | Maximum           | Mean                   | deviation         |                  |           |            |              |                      |                                             |                    |        |
| 28  | X1                                                               | 189                         | 0                            | 189                                | 11.000               | 70.000            | 33.190                 | 11.807            |                  |           |            |              |                      |                                             |                    |        |
| 29  | 31                                                               | 24                          |                              |                                    | 150                  | 20                |                        |                   |                  |           |            |              |                      |                                             |                    |        |
| 30  | 32                                                               | 28                          |                              |                                    | 157                  | 57                |                        |                   |                  |           |            |              |                      |                                             |                    |        |
| 31  | 1                                                                | 23                          |                              |                                    | 158                  | 50                |                        |                   |                  |           |            |              |                      |                                             |                    |        |
| 32  | 34                                                               | 38                          |                              |                                    | 159                  | 23                | ,                      | ,                 |                  |           |            |              |                      |                                             |                    |        |
| 33  | Class                                                            | 10                          | 13                           | 15                                 | 16                   | 17                | 18                     | 19                | 20               | 21        | 22         | 23           | 24                   | 25                                          | 26                 | _      |
| 34  | Objects                                                          | 1                           | 2                            | 1                                  | 1                    | 3                 | 4                      | 4                 | 5                | 8         | 15         | b            | 8                    | 6                                           | 4                  |        |
| 35  |                                                                  | PredObs57                   | PredObs25                    | c redUbs12                         | aPredObs90           | PredObs/4         | redObs10               | C PredObs4        | PredObs2:        | PredObse  | 1 PredObs3 | 3PredObs3.   | PredObs16            | PredObs6                                    | [PredObs]          | 11 P   |
| 30  |                                                                  |                             | rieuousiz                    | 0                                  |                      | PreuObs11:        | reuObs12               | OredOhe11         | DredObs20        | DredObs5  | 2DredOhe4  | 6 DeedObe06  | DeadOle 73           | PredObs0                                    | 2) and Ohe 1       | 2997   |
| 38  |                                                                  |                             |                              |                                    |                      | PreuODS17.        | PredObs12              | GradOhe17         | 2redOhe12        | PredObs6  | 3PredOhr5  | 52redObe10   | (PredObc85           | redObs1                                     | PredObs1           | 1/12/0 |
| 30  |                                                                  |                             |                              |                                    |                      |                   | reactoria              |                   | PredOhe18        | DredOhe10 | 1'PredOhc6 | OredOhe12    | OrodOhe13            | redObs12                                    |                    |        |
| 40  |                                                                  |                             |                              |                                    |                      |                   |                        |                   |                  | PredObs19 | PredOhs6   | 9/redObs16   | PredObs14            | PredObs14                                   | -                  |        |
| 41  |                                                                  |                             |                              |                                    |                      |                   |                        |                   |                  | PredObs17 | 7:PredObs7 | 5            | PredObs15            | )                                           | Ĩ                  |        |
| 42  |                                                                  |                             |                              |                                    |                      |                   |                        |                   |                  | PredObs18 | B:PredObs8 | 7            | PredObs16            | 2                                           |                    |        |
| 43  |                                                                  |                             |                              |                                    |                      |                   |                        |                   |                  |           | PredObs10  | 03           |                      |                                             |                    |        |
| 44  |                                                                  |                             |                              |                                    |                      |                   |                        |                   |                  |           | PredObs10  | 08           |                      |                                             |                    |        |
| 45  |                                                                  |                             |                              |                                    |                      |                   |                        |                   |                  |           | BradOhr1   | 27           |                      |                                             |                    |        |

Gambar 3.13 proses perhitungan KNN untuk menentukan nilai epsilon

| Number of neighbors | Loss<br>estimate<br>using<br>cross-<br>validation |
|---------------------|---------------------------------------------------|
| 1                   | 0.025199                                          |
| 2                   | 0.025199                                          |
| 3                   | 0.043767                                          |
| 4                   | 0.049072                                          |
| 5                   | 0.051724                                          |
| 6                   | 0.058355                                          |
| 7                   | 0.062334                                          |
| 8                   | 0.066313                                          |
| 9                   | 0.086207                                          |
| 10                  | 0.103448                                          |

Gambar 3.14 perhitungan cross validation untuk menentukan gambar "knee" pada KNN

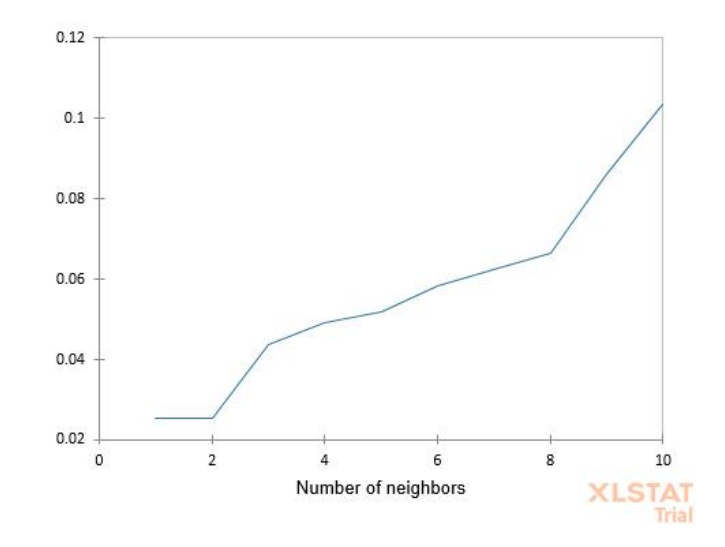

Gambar 3.15 Jarak rata-rata tetangga terdekat mengguanakan algoritma KNN

Setelah ditemukan nilai Eps, selanjutnya kita dapat melanjutkan proses *clustering* menggunakan algoritma DBSCAN dengan *tools* Rapid miner seperti pada gambar 3.16

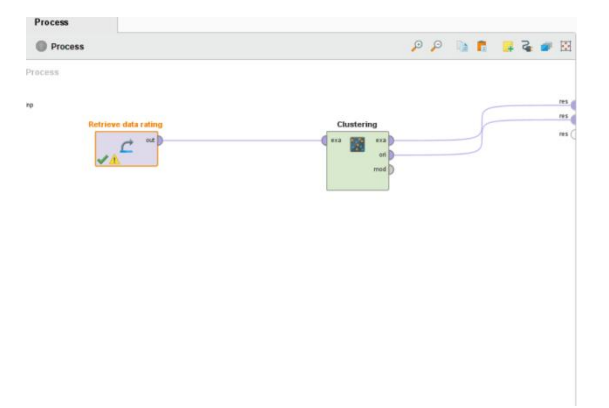

Gambar 3.16 Konfigurasi DBSCAN dengan menggunakan rapidminer

## 3.5 Cosine Similarity

Setelah dilakukannya penelitian, kedekatan jarak antar data yang di proses hanya pada algoritma K-Means saja. Berikut merupakan proses dari penggunaan *cosine* 

*similarity* K-means menggunakan rapid miner yang dapat dilihat pada gambar 3.17 dan gambar 3.18

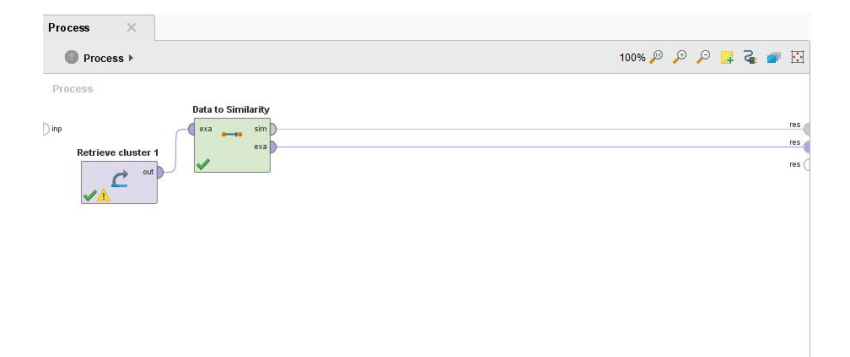

Gambar 3.17 Proses Cosine Similairty Cluster 1

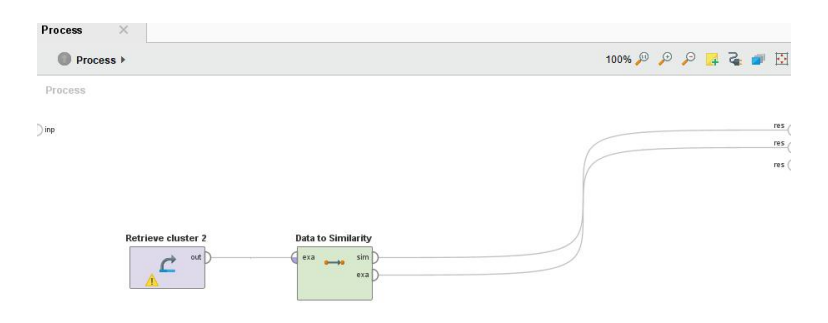

Gambar 3.18 Proses Cosine Similairty Cluster 2

# 3.6 Evaluasi

Untuk memvalidasi tingkat akurasi dari algoritma yang digunakan oleh penulis, penulis melakukan uji coba akurasi data yang telah diproses menggunakan algoritma KNN yang dapat dilihat pada gambar 3.19. Algoritma KNN bekerja dengan cara menghitung jarak setiap titik pada *dataset* dengan *data training*. Kelas yang memiliki kedekatan jarak yang paling dekat akan menjadi kelas data set tersebut. Berikut merupakan proses evaluasi hasil data menggunakan algoritma KNN dengan validasi *X-Validation* yang dapat dilihat pada gambar 3.20

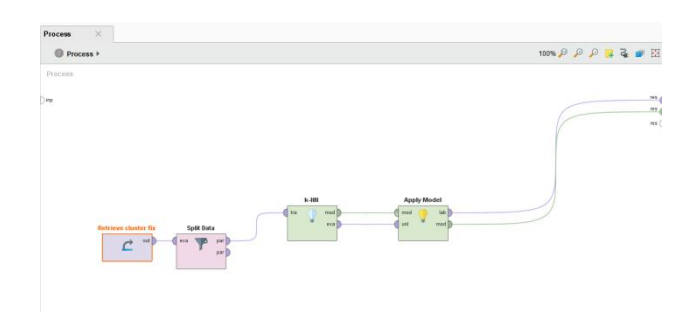

Gambar 3.19 proses implementasi algoritma KNN

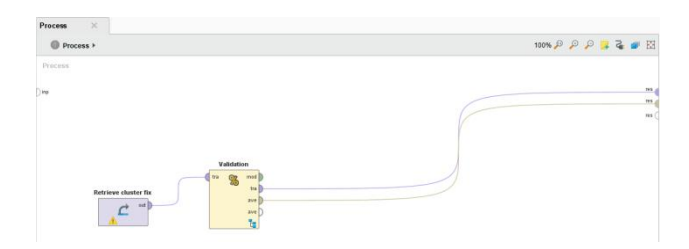

Gambar 3.20 proses implementasi X-Validation